## Office of State Library Purchase Request OnBase User Guide

## To create a Purchase Request

1. Open DCRT's Channel Z page; Click on E-Forms

2. In the Purchasing Request Authorization Forms section, click on: Office of State Library Request for Purchase -OnBase Workflow Form.

3. The Request for Purchase form opens with the following information completed:

# Requested by, Request date and Purchase Request ID

Note: It's a good idea to make note of the "Purchase Request ID" which can be used when retrieving and/or importing supporting documents.

4. Complete the following required information:

a. **Deliver to** and Type of Purchase (P-Card or Purchase Order)

b. Description, Item number (optional), Quantity, Unit (each,/dozen, case of 20, etc.) and Unit Cost. Quantity and Unit

**Cost** are multiplied to get the Extended Cost,

c. **Key Words** – this is a short "title" for the request which appears in the document's name string in email notifications and for "Document Retrieval."

| Purchasing Request Authorization Forms (OnBase)                       |                                                               |              |  |  |  |  |  |
|-----------------------------------------------------------------------|---------------------------------------------------------------|--------------|--|--|--|--|--|
| Volunteer Louisiana Request for Purchase                              | <u>Onbase</u><br><u>Workflow Form</u><br><i>rev. 9/5/2018</i> | Instructions |  |  |  |  |  |
| Louisiana Seafood Promotion & Marketing Board Request for<br>Purchase | Onbase<br>Workflow Form<br>rev. 8/15/2013                     | Instructions |  |  |  |  |  |
| Office of Cultural Development Request for Purchase                   | Onbase<br>Workflow Form<br>rev. 9/13/2012                     | Instructions |  |  |  |  |  |
| Office of Management & Finance Request for Purchase                   | <u>Onbase</u><br>Workflow Form                                | Instructions |  |  |  |  |  |
| Office of State Library Request for Purchase                          | Onbase<br>Workflow Form<br>rev. 4/10/2019                     | Instructions |  |  |  |  |  |
| Office of State Museum Request for Purchase                           | <u>Onbase</u><br>Workflow Form                                | Instructions |  |  |  |  |  |
| Office of State Parks Request for Purchase                            | <u>Onbase</u><br>Workflow Form                                | Instructions |  |  |  |  |  |
| Office of Tourism Request for Purchase                                | Onbase<br>Workflow Form                                       | Instructions |  |  |  |  |  |

| The star / human and state in us /                            | International Conference of the                                                                                                    | urchasing/WE/Libraryan                                                                                         | charal equations are | 0 - 80                | T. Comercian       | ()<br>()             |         |
|---------------------------------------------------------------|----------------------------------------------------------------------------------------------------|----------------------------------------------------------------------------------------------------|----------------------|-----------------------|--------------------|----------------------|---------|
| File Edit View Esuprites Tools In                             | ialo                                                                                                    | are an an arriver of the second second second second second second second second second second second second s | consequencial        | <i>p</i> · <b>a</b> c | ag t-roms for D    | Cousiana A           | 10 10   |
| Suggested Sites - 🗃 Web Slice G                               | allery 👻 🗿 Worklog Ad                                                                                                    | lmin 🛞 Worklog                                                                                                 |                      |                       |                    | - Bage - Safety -    | Tgols - |
| RT - Louisiana State Library                                  |                                                                                                    |                                                                                                    |                      | 1                     |                    |                      |         |
| equest for Purchase                                           | e<br>Request Date:                                                                                                    | Requisition #:                                                                                                 |                      | Purchase Order #:     |                    | Purchase Request ID: |         |
| BWIRTH                                                        | 4/10/2019                                                                                                    |                                                                                                    |                      |                       |                    |                      | 337     |
| eliver to:                                                    |                                                                                                    |                                                                                                    | Suggested            | Vendor:               |                    |                      |         |
| ouisiana State Library<br>DI N 4th St<br>aton Rouge, LA 70802 | < \<br>\                                                                                                    |                                                                                                    |                      |                       | < >                |                      |         |
| ype of Purchase: P-Card                                       | ✓ *over \$1000 re                                                                                                    | quires Purchase O                                                                                              | rder                 | Des                   | ired Delivery Date |                      |         |
| lass Description/Specifications                               | All the second second s | Item Number                                                                                                    | Quantity             | Unit                  | Unit Cost          | Extended 0           | lost    |
|                                                               |                                                                                                    |                                                                                                    | 0                    |                       | 0                  | (                    |         |
|                                                               |                                                                                                    |                                                                                                    | 0                    |                       | 0                  |                      |         |
|                                                               |                                                                                                    |                                                                                                    | .0                   |                       | 0                  |                      |         |
|                                                               |                                                                                                    |                                                                                                    | .0                   |                       | 0                  | (                    |         |
|                                                               |                                                                                                    |                                                                                                    | 0                    |                       | 0                  |                      |         |
|                                                               |                                                                                                    |                                                                                                    | 0                    |                       | 0                  |                      |         |
|                                                               |                                                                                                    |                                                                                                    | 0                    |                       | 0                  |                      |         |
|                                                               |                                                                                                    |                                                                                                    | 0                    |                       | 0                  | (                    |         |
|                                                               |                                                                                                    |                                                                                                    | 0                    |                       | 0                  | (                    |         |
|                                                               |                                                                                                    |                                                                                                    | 0                    |                       | 0                  | (                    |         |
|                                                               |                                                                                                    |                                                                                                    | 0                    |                       | 0                  | (                    |         |
|                                                               |                                                                                                    |                                                                                                    | 0                    |                       | 0                  |                      |         |
|                                                               |                                                                                                    |                                                                                                    | 0                    |                       | 0                  |                      |         |
|                                                               |                                                                                                    |                                                                                                    | 0                    |                       | 0                  |                      |         |
|                                                               |                                                                                                    |                                                                                                    | . 0                  |                       | 0                  |                      | 2       |
| y Words:                                                      | <- for futu                                                                                                    | re search referenc                                                                                             | e                    |                       |                    |                      |         |
| rpose/Comments/Special Instr                                  | uctions                                                                                                    |                                                                                                    | < U                  |                       | Submit Form        | it                   |         |
| Budget Coding                                                 |                                                                                                    |                                                                                                    | Libran               | Budget Approvs        | 4.5                |                      |         |

d. **Purpose/Comments/ Special Instructions.** This is a brief justification for the purpose and should concisely provide information to all the reviewers. This section may also contain instructions on spreading costs across budget entities, or detail any purchasing exigencies.

- 5. Complete the following optional information:
  - a. Suggested Vendor (Important if a PO is to be generated)
  - b. Desired Delivery Date

6. When done, click anywhere else on the form other than the last numeric field to ensure all fields have been totaled then click on Submit Form

7. After clicking on Submit Form a dialog box appears, click on YES to close the dialog box.

#### To View a Request for Purchase Document

Follow the steps below to view the Request for Purchase document in OnBase.

1. Open OnBase from the link on ChannelZ.

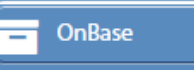

2. In the Document Types section, click on Library- Purchase Request.

3. In the Keywords section, type the appropriate keyword value, such as the **Requestor** username and/or **Purchase Request ID** and hit Enter or click the "Search" button at the bottom of the screen. *NOTE: all Keyword conditions must be "True" to retrieve a document. The fewer keywords filled in, the better chance of matching documents. More is NOT better in this case. Do not try to fill all the keywords in.* 

4. Documents that match your query will display in the Document Search Results window. If only one document is found, it will open on the bottom part of the window.

5. If multiple documents are found double-click to an item in the document list to open the Purchase Request document.

6. Check the status of the Purchase Request by examining the approval fields in the lower right corner of the document.

7. When finished log out by clicking the down arrow to the right of your name in the upper right corner of the window and click Logout

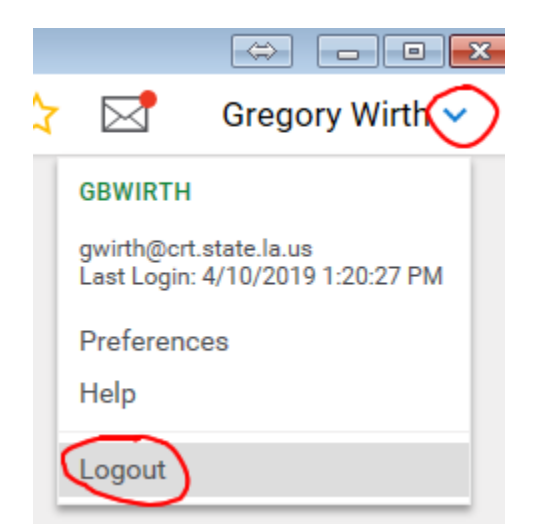

| <i>i</i> OnBase 17.0.1.70 - Internet Explorer                                             |   |
|-------------------------------------------------------------------------------------------|---|
| Document Retrieval                                                                        |   |
| Document Types<br>Q                                                                       |   |
| OCD - HP - MS - RIG Supplements<br>OCD - HP - Rehab Tax Credit<br>OFFICE OF STATE LIBRARY |   |
| Library - Purchase Request                                                                |   |
| rting Documents OFFICE OF STATE MUSEUM                                                    |   |
| OSM - Purchase Request Form                                                               |   |
|                                                                                           |   |
| Document Date                                                                             |   |
| Search Type                                                                               |   |
| KEYWORDS TEXT NOTES                                                                       |   |
| Purchase Request ID =                                                                     |   |
| Requestor =                                                                               |   |
| Description =                                                                             |   |
| Approval Status =                                                                         |   |
| Date Request =                                                                            |   |
| MM/dd/yyyy Purchase Type =                                                                |   |
| Full-Text Search                                                                          |   |
| 🕑 🖻 🦧 🗠 Search                                                                            | ) |

## To Import Purchase Request Supporting Documents

1. Click on the OnBase icon located on the ChannelZ page.

2. Click on the "hamburger menu" next to Document Retrieval and select "Import Document."

3. Click on Browse and navigate to the file you would like to attach and click on Open. OR – drag the file from the desktop or Windows file explorer widow.

4. In the Document Type Groups section select Office of State Library

5. In the Document Types section select Library-Purchase Request Supporting Documents.

6. Enter the **Purchase Request ID** and **Description** of the attached document.

L DCRT's Channel Z OnBase 17.0.1.70 + × ×  $\leftarrow \rightarrow C \cap$  (i) Not secure onbase/OnBase/NavPanel.aspx G 🔏 🚫 🕴 Paused 🜀 🗄 ☆ ABP ~^ 🏢 Apps 🐛 DEAD PELICAN 🧏 Channel Z 🕒 🕵 DCRT 🗅 Percussion 🕒 Worklog Admin 🗅 Worklog 🤕 Works - Login » Other bookmarks **OnBase** ☆ Import Document Gregory Wirth V Select File Choose File No file chosen OR Import Settings Document Type Groups Office of State Library ۲ Document Types Library - Purchase Request Supporting Docum File Type Image File Format (.???) . i. Initiate Workflow Select File or Drag & Drop Files Document Date 04/10/2019 **T** KEYWORDS Purchase Request ID Description  $\mathbf{r}$ 

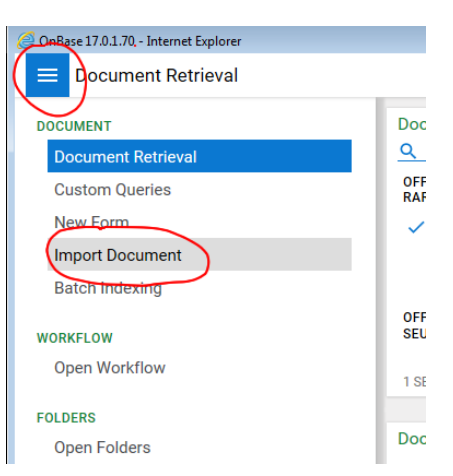

- OnBase

7. Click on the Import button (bottom of window).

8. Import Succeeded should appear at the top of the screen.

9. To view the purchase request and related documents, click on the "hamburger menu" to the right of "Import Document" and select Document Retrieval, then follow the steps below on how **To View a Request for Purchase Document.** 

10. Enter the Purchase Request ID number in the keyword field and hit Enter or click the Search button.

11. Right-click on the Request for Purchase form and click on **Cross-References** on the pop-up menu.

12. A list of documents related to the purchase request will appear. Double-click to open a document

#### To add a sticky note to a purchase request:

#### 1. Follow the To View a Request for Purchase Document.

2. Right-click on the open Request for Purchase document (not in the list of documents) and select **Notes** and **Add Note**; click on **Sticky Note**, select OK.

- 3. Type in the white section of the note.
- 4. When done, close OnBase or perform your next document retrieval.

## To approve or deny a Purchase Request in Work Flow

You will receive an email notification when a document enters your workflow queue

#### 1. Launch OnBase

2. Click on the "hamburger menu" next to "Document Retrieval" and click on "Open Workflow."

3. Click the down arrow to the left of "Library–Purchase Request" section, you will see your role, such as Library Budget or Library Asst. Sec. Click the "Folder" icon to view the documents in your queue

4. Select the appropriate purchase request document to open it in the bottom area of the window.

5. OPTIONAL: To add a note to the document click on Add Note. This will notify the requestor that a note has been added to the purchase request

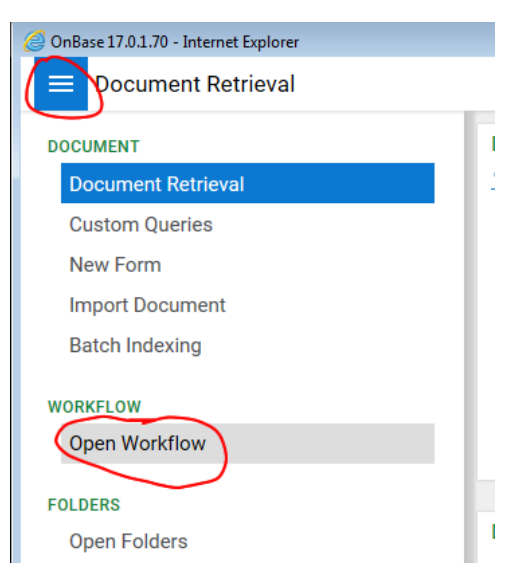

6. Click on the icon to [Y] Approve or [N] Deny the request. The document will disappear from your queue once it is approved or denied.

7. When done, close the Workflow process window [X] and log out of OnBase.

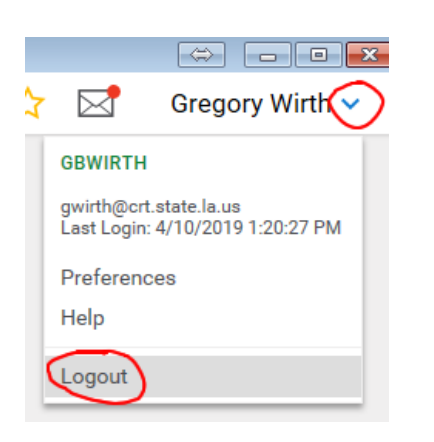

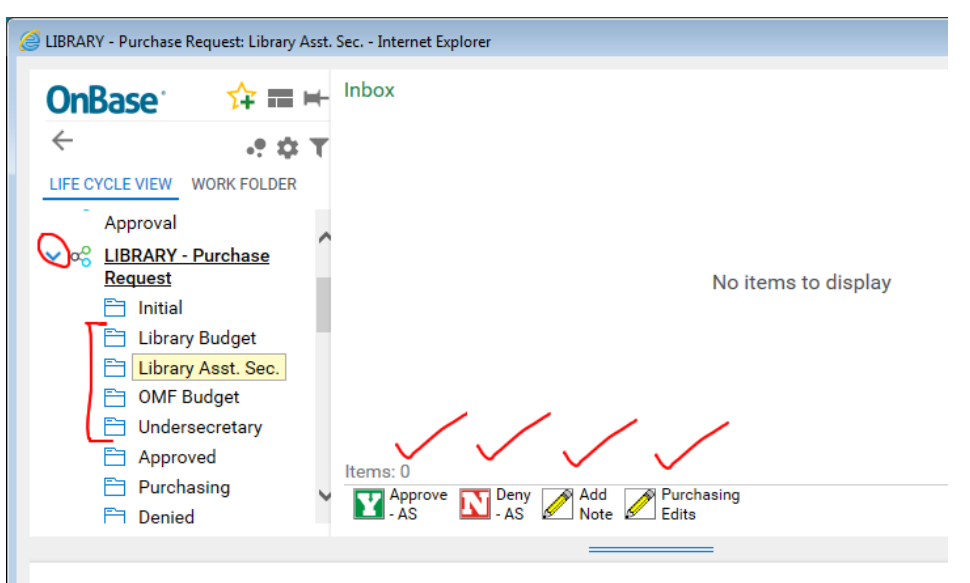